华中文交所手机客户端安卓版安装说明

一、扫描二维码下载安装:

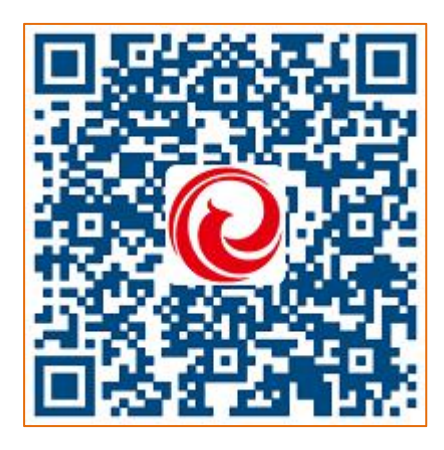

扫描上图二维码:

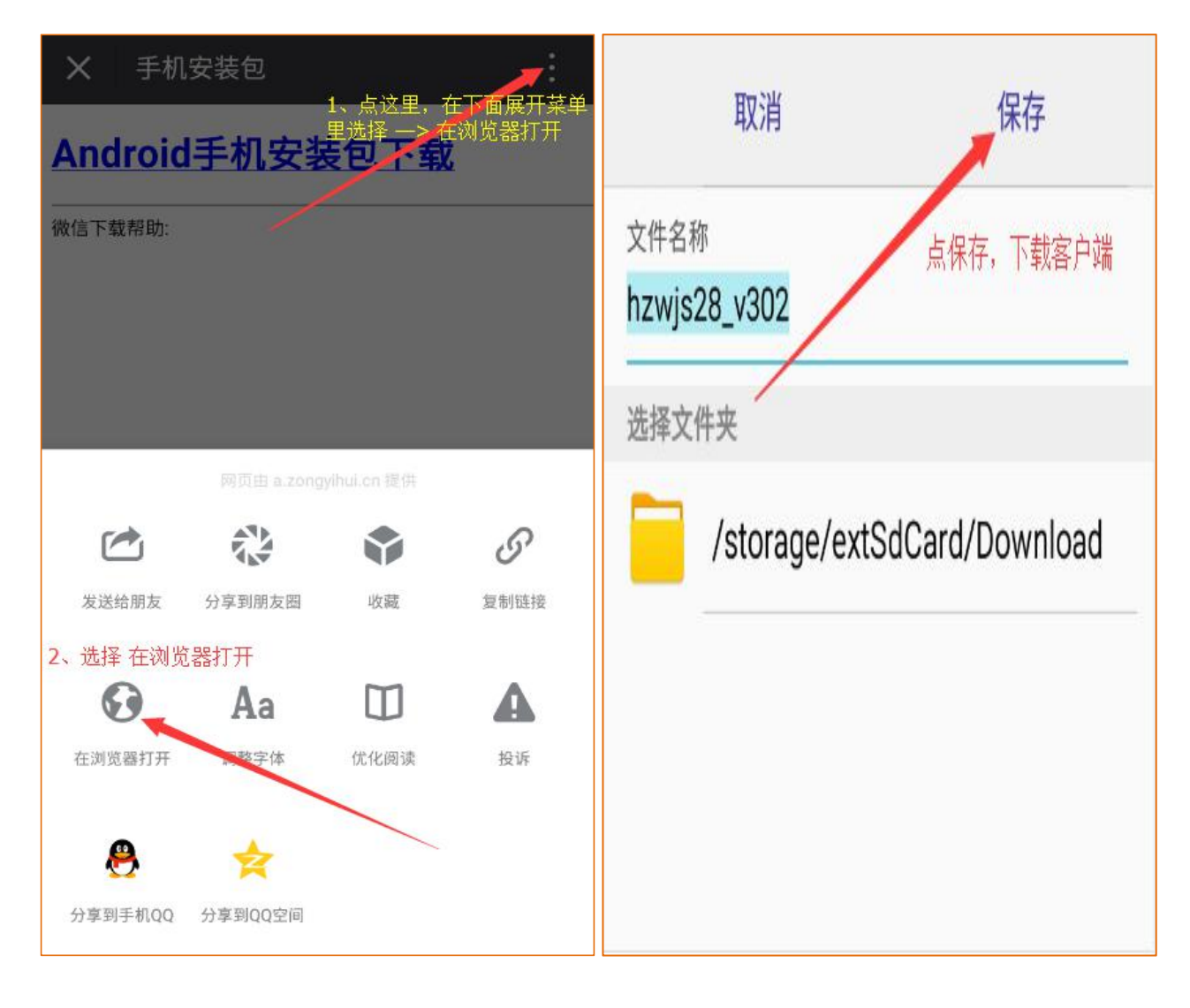

1、安装-->打开-->开始体验

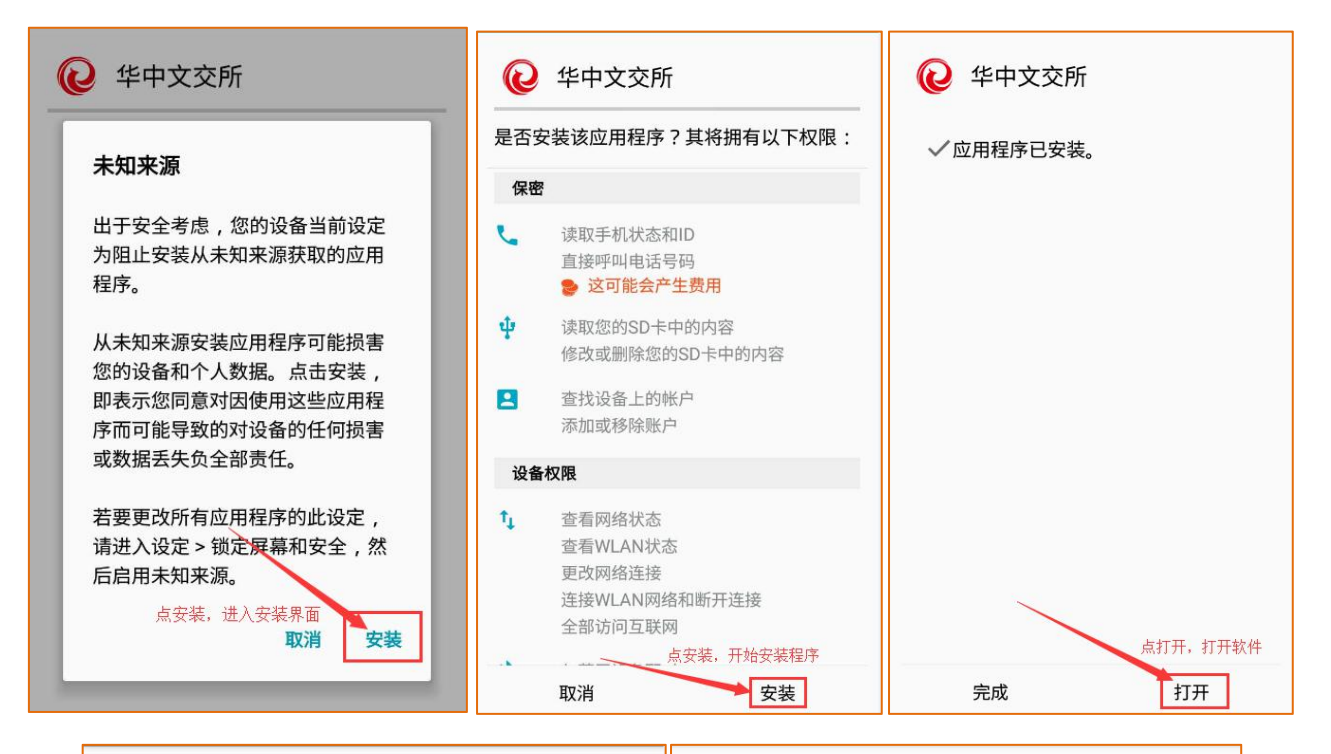

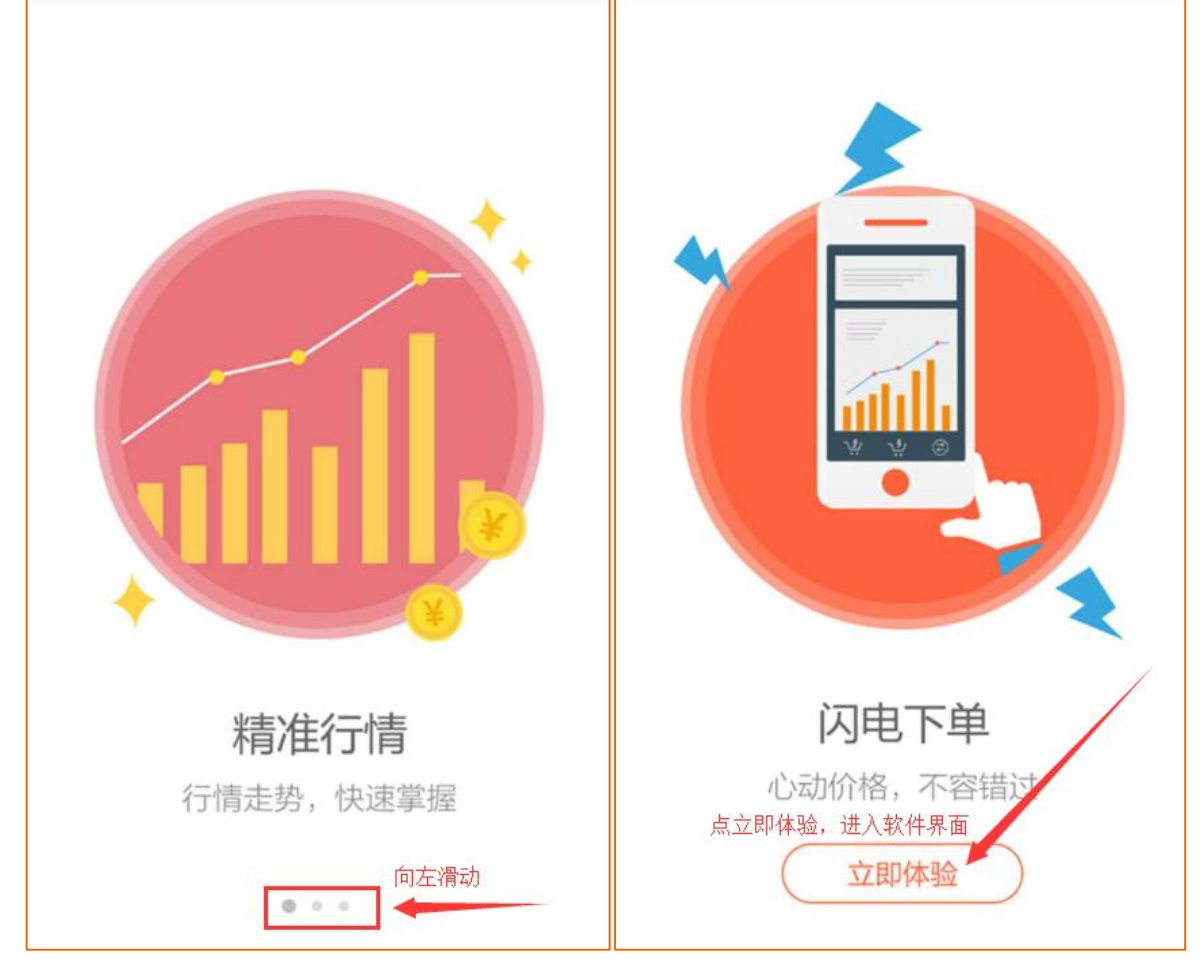

2、点击注册-->填写注册信息-->勾选阅读协议-->注册

| 用户           | 登录         | 基本信息  |                                         |
|--------------|------------|-------|-----------------------------------------|
| 用户名登录        | 手机号登录      | 用户名:  | 请输入用户名 ★                                |
|              |            | 昵称:   | 请输入昵称                                   |
|              |            | 密码:   | 8~32位,字母和数字组成!    *                     |
| ▶ 请输入密码      | 忘记密码       | 确认密码: | 请输入确认密码 *                               |
| abc 请输入右侧验证码 | 1494       | 邮箱:   | 请输入邮箱                                   |
|              | <b>录</b>   | 密保问题设 | 2置                                      |
| 忘记用户名        | 注册         | 问题一:  | 请选择密保问题 💙 *                             |
| 新用户点         | 注册,注册一个新账户 | 答案:   | 请输入答案 *                                 |
|              |            | 问题二:  | 请选择密保问题                                 |
|              |            | 答案:   | 请输入答案 *                                 |
|              |            |       | 点注册,提交注册信息<br><b>我已阅读共同意《风险提示和免责声明》</b> |
|              |            |       | 注册                                      |

## 3、登陆-->填写注册账号登陆-->添加交易账号

| 用户登录                 |                                        |   |      | 添加交易          | 账号    | 在线开户   |
|----------------------|----------------------------------------|---|------|---------------|-------|--------|
| 用户名登录                | 手机号登录                                  | 8 | 0000 | Ð             |       |        |
|                      |                                        | Ŷ |      |               |       |        |
| ☞ 请输入密码 abc 请输入右侧验证码 | 忘记密码<br>1 4 9 4                        |   |      | 登录            |       |        |
| 登<br>注册好明<br>点登陆,    | <b>录</b><br>账户后,输入用户名和密码<br>登陆手机客户端 注册 |   |      | 点交易,          | 输入交易则 | ᡬ号进行登录 |
|                      |                                        |   | ァー   | \<br>••<br>自选 |       | <br>我的 |

## 4、完成安装

| Ċ                | 行情            |          | Q       | 交易                 |
|------------------|---------------|----------|---------|--------------------|
| 名称/代码            | 最新            | 涨跌       | 幅度      |                    |
| 综合指数<br>000001   | 7065.76       | -173.57  | -2.40%  | 华中文交所     交易账号:000 |
| 钱币指数<br>000002   | 746.40        | -0.29    | -0.04%  |                    |
| 邮票指数<br>000003   | 10430.25      | -325.38  | -3.03%  | (十)添加账号            |
| 磁卡指数<br>000004   | 1275.62       | +45.91   | 3.73%   | 添加后的账号可以在这里查询      |
| H指数<br>000100    | 157.13        | -0.03    | -0.02%  | 可以尽 你加紧亏,还铁绑定更多紧亏  |
| 火炬路线图片<br>700001 | 47.50         | +0.80    | 1.71%   |                    |
| 百花图本片<br>700002  | 43.00         | -4.61    | -9.68%  |                    |
| 神仙卷小本票<br>700003 | 33.27         | -0.74    | -2.18%  |                    |
| 柳毅加标小本<br>700004 | 34126.00      | +126.00  | 0.37%   |                    |
| 中国镜画本片<br>700005 | 123.33        | -13.67   | -9.98%  |                    |
| 昭陵六骏本片<br>700006 | 35.90         | -3.99    | -10.00% |                    |
| 万里江山本片<br>700007 | 21237.90      | -2359.77 | -10.00% |                    |
| ~                | $\uparrow +/$ | ŧ        | 8       |                    |
| 行情               | 自选            | 交易       | 我的      | 行情 自选 交易 我的        |